## QAGGI USB驱动安装教程

(1)、使用 USB线连接电脑, 打开 Q4661 电源开关;

(2)、下载或从标配 SD卡找到 USB 驱动 XMS USB Audio 2.0 Driver.exe, 点击 Install 安装, 然后检测系统环境, 如果检测到 XMS USB界面, 再点击 Next 安装;

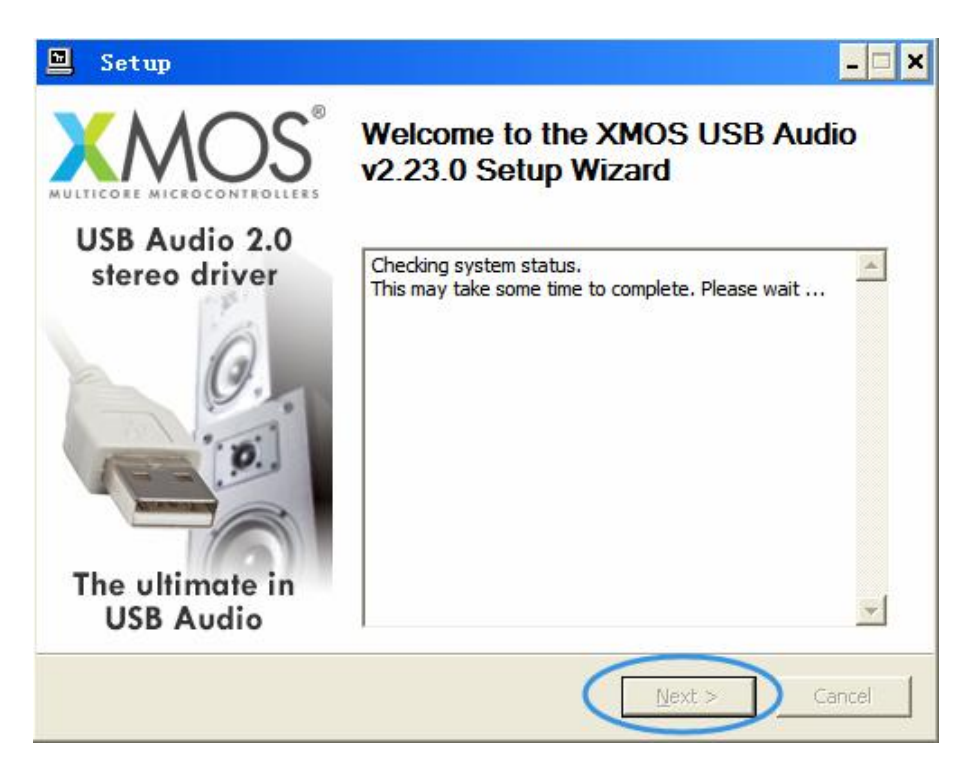

(3)、如果出现以下红色字体提示,请检测 USB连接是否正常,因为 XMS USB界面需要连接电脑才能完成驱动安装;

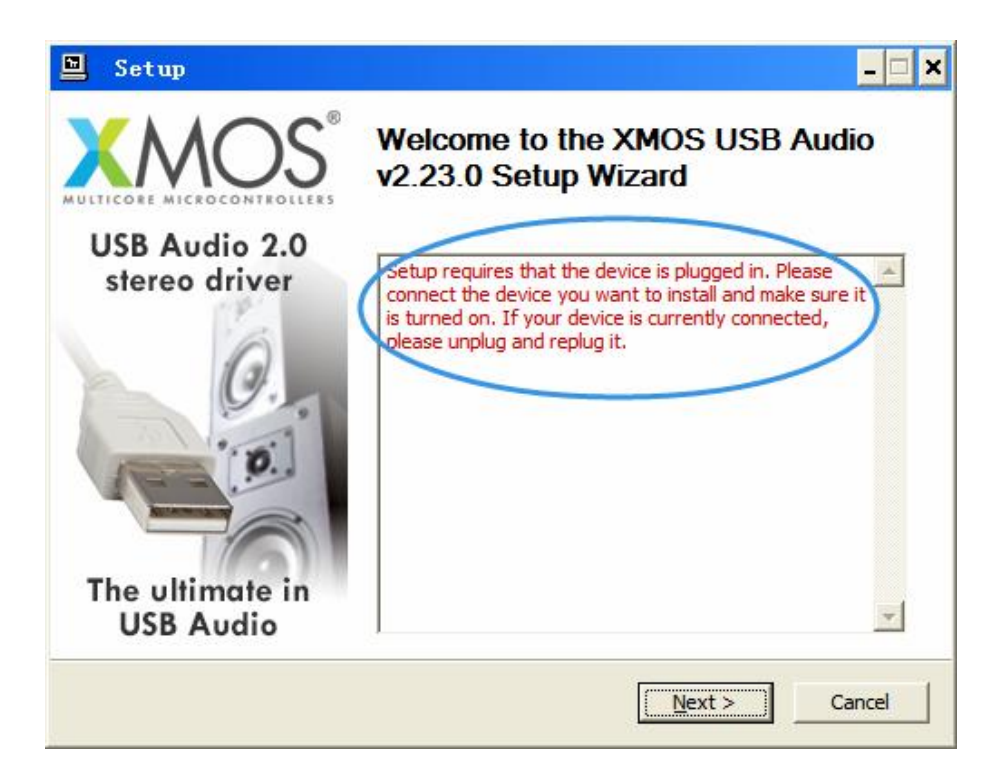

(4)、勾选 I accept terms of the Licence Agreement 单选框, 然后点击 Next, 直到安装驱动结束;

| Setup                                                                                                    | - 🗆 🗙      |
|----------------------------------------------------------------------------------------------------|------------|
| License Agreement<br>Please review the license terms before installing XMOS USB Audio v2.23.0.                                                                                                    | 2          |
| Press Page Down to see the rest of the agreement.                                                                                                    |            |
| <ul> <li>End User Licence Agreement</li> <li>BY ACCESSING, USING, INSTALLING OR DOWNLOADING the XMOS Software, YOU AGREE TO BE BOUND BY THE FOLLOWING TERMS. IF YOU DO NOT AGREE TO THESE, DO NOT ATTEMPT TO DOWNLOAD, ACCESS OR USE THE XMOS Software.</li> <li>1. Agreement</li> <li>This is an agreement ("Agreement") between You and XMOS Limited having its register office at 107 Cheapside, London, EC2V 6DN hereinafter referred to as "XMOS". If you are entering into this Agreement on behalf of another legal entity such as a company, If you accept the terms of the agreement, dick the check box below. You must accept agreement to install XMOS USB Audio v2.23.0. Click Next to continue.</li> </ul> | red<br>The |
| < Back Next > C                                                                                                    | ancel      |

(5)、安装好 USB驱动后,通过前面板的 S 键或遥控器的 USB键选择为 USB输入信号,也可以通过设置菜单的信号 选择为 "USB",此时 USB输入功能开启,显示屏切换为 "USB INPUT" 界面。

(6)、安装驱动后,如果出现感叹号,请依照下面方法手动安装驱动。首先右击更新驱动程序。

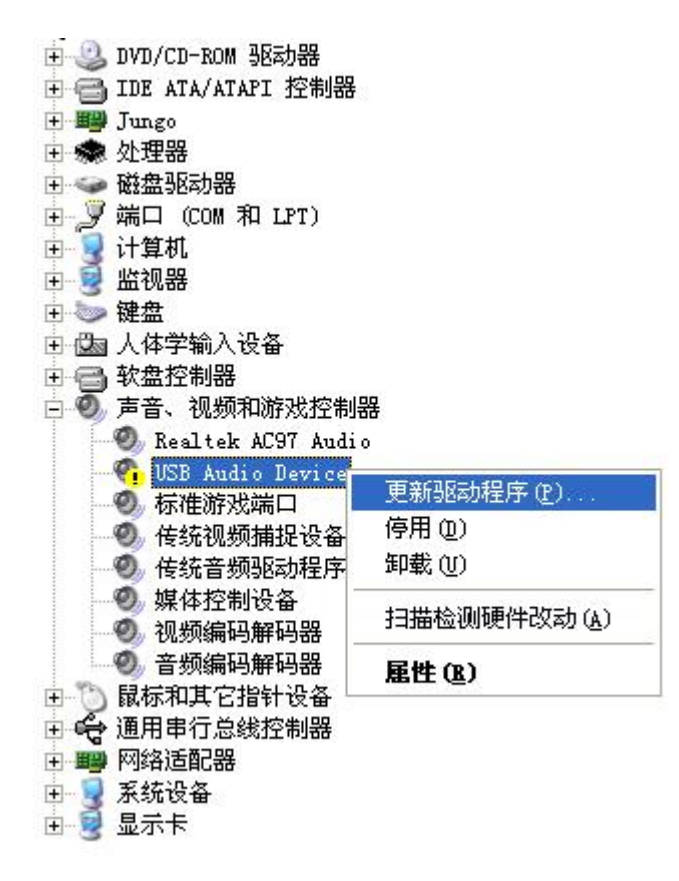

(7)、在欢迎使用硬件更新向导界面,选择"从列表或指定位置安装(高级)",然后点下一步。

| 硬件更新向导                 |                                |  |
|------------------------|--------------------------------|--|
|                        | 欢迎使用硬件更新向导                     |  |
|                        | 这个向导帮助您安装软件:                   |  |
|                        | USB Audio Device               |  |
|                        | 如果您的硬件带有安装 CD 或软盘,请现在将<br>其插入。 |  |
|                        | 您期望向导做什么?                      |  |
|                        | ○ 自动安装软件(推荐)(L)                |  |
|                        | ● 从列表或指定位置安装(高级)(S)            |  |
|                        | 要继续,请单击"下一步"。                  |  |
| < 上一步 (B) 下一步 (B) > 取消 |                                |  |

(8)、在硬件更新向导界面,选择"不要搜索。我要自己选择要安装的驱动程序",然后点下一步。

| 硬件更新向导                                                                                                    |  |  |
|----------------------------------------------------------------------------------------------------|--|--|
| 请选择您的搜索和安装选项。                                                                                                    |  |  |
| C 在这些位置上搜索最佳驱动程序(S)。<br>使用下列的复选框限制或扩展默认搜索,包括本机路径和可移动媒体。会安装找<br>到的最佳驱动程序。                                                  |  |  |
| <ul> <li>▶ 提索可移动媒体(软盘、CD-ROM)(M)</li> <li>▶ 在搜索中包括这个位置(Q):</li> <li>▶ F:\Audio\DSD\产品\Benchmark DAC2\benchmark</li> </ul> |  |  |
| ● 不要搜索。我要自己选择要安装的驱动程序 ①)。<br>选择这个选项以便从列表中选择设备驱动程序。₩indows 不能保证您所选择的驱动程序与您的硬件最匹配。                                          |  |  |
| < 上一步 (B) 下一步 (M) > 取消                                                                                                    |  |  |

(9)、在硬件更新向导界面,从驱动程序列表中,选择 XMS USB Audio,然后点下一步。

| 硬件更新向导                                                                                  |                               |
|-----------------------------------------------------------------------------------------|-------------------------------|
| 选择要为此硬件安装的设备驱动程序                                                                        |                               |
| <ul> <li>● 請选定硬件的厂商和型号,然后单击</li> <li>● 程序的磁盘,请单击"从磁盘安装"</li> <li>■ 显示兼容硬件(C)</li> </ul> | 5 "下一步"。如果手头有包含要安装的驱动<br>。    |
| 절묵                                                                                      |                               |
| XMOS USB Audio 1                                                                        |                               |
| 这个驱动程序没有经过数字签署! 告诉我为什么驱动程序签名很重要                                                         | <u>从磁盘安装 (tt)</u><br><b>2</b> |
|                                                                                         | <上一步(B)下一步(B)> 取消             |

(10)、再进入设备管理器, QAGGI的 USB XMG 界面可以正常找到驱动。

主 🤐 DVD/CD-ROM 驱动器 🗉 🗃 IDE ATA/ATAPI 控制器 🛨 🌉 Jungo E My XMOS USB Audio 2.0 ST XMOS USB Audio 🗉 🌨 处理器 ∃ → 磁盘驱动器 🗄 🞐 端口 (COM 和 LPT) 🗉 🧼 键盘 🖻 🖾 人体学输入设备 🗉 🚭 软盘控制器 主 🥘 声音、视频和游戏控制器 🖃 🍈 鼠标和其它指针设备 🗉 😴 通用串行总线控制器 王 💵 网络适配器 

(11)、如果你的操作系统是 WN8/WN8.1,出现强制要求驱动签名而导致驱动安装失败的问题,需要禁用驱动程序强制签名,请参考下面方法尝试解决问题。

1. 下载附录的文件: http://pan.baidu.com/share/link?shareid=23378535588uk=1261733552

- 2. 解压出来两个 cml 命令;
- 3.右击"开启.cml"以管理员运行;

4 重启电脑,登录后进入桌面后会出现"调试模式"(作为提示)代表成功了;

5. 反复重启安装未签名的驱动也没问题了,但讨厌水印很烦人,可以回到解压目录,运行"关闭. cml";

6.重启后水印就不见了;

更详细教程请参阅: http://www.ithome.com/html/win8/50549.htm